## 2020년 실전창업교육 온라인 신청 매뉴얼

\* K-Startup 홈페이지 이용 및 사업신청 시스템 이용에 관한 문의는 중소기업통합콜센터(국번없이 1357)로 문의하여 주시기 바랍니다.

K-startup 홈페이지 로그인

| 중소벤처기업부                                                                                                    |                           |                          | ្រ           | 로그인 화원가입                         | 상담하기 사이트      | 11 E                                  | ٩               |
|----------------------------------------------------------------------------------------------------|---------------------------|--------------------------|--------------|----------------------------------|---------------|---------------------------------------|-----------------|
| Startup 🛄                                                                                                    | 오<br>                     | 토링·컨설팅                   | 년<br>사업화     | 211<br>정책자금                      | O<br>R&D      | 판로·해외진출                               | 해사·네트워:         |
| 안교육                                                                                                    | 사업화                       |                          | 판로하          | 외진출                              |               | 4업화                                   |                 |
| 2019년 실전창업교육 2<br>기 교육생 모집 공고                                                                                                    | 2019년도<br>통신부 IC<br>처 지원사 | 과학기술정보<br>T 분야 창업·벤<br>업 | 룩<br>Su<br>참 | 셈부르크 ARCH<br>mmit 2020 한국<br>가기업 | 예선            | 2019년 재도전<br>지 (예비)재창입<br>공고(2차)      | ! 성공패키<br>업자 모집 |
| <u> 전체</u>                                                                                                    | 요 일반기                     | [업                       | ٤            | 3 전체                             |               | <u>용</u> 전체                           |                 |
| ( 2019-07-31 ( 2019-07-31)))))))))))))))))))))))))))))))))))) | ( 2019-                   | 12-31 생사없수               |              | 2019-07-03                       |               | ( 2019-07-15                          | (미감h2일원)        |
| 자세히보기                                                                                                    | <u>م</u>                  | 세히보기                     | (            | 자세히보기                            | $\supset$     | 자세히보                                  | וע              |
|                                                                                                    |                           |                          | •• •         | П                                |               |                                       |                 |
| 업공고 Q 지원사업찾기                                                                                                    |                           | 더보기                      | 공지사항         |                                  | 더보기           | 알림판                                   | 7/7 < 11 >      |
| 9년 딥스(TIPS, 민간투자 주도형 기술창업지                                                                                                    | 원) 창업팀 지원계.               | 상사접수                     | 2018년 창업기업지  | 원서비스 바우쳐 창_                      | 2019-06-28    | ····································· | ·····           |
| 회 <del>독독</del> 뒤는 투자 유치이야기 참가자 모집                                                                                                    | G                         | 오늘마감                     | 2019년도 창업기업  | 지원서비스 바우처 _                      | 2019-06-25    | 등록제도                                  | <산황기간: 영흥상시>    |
| 19년 광주형 지역혁신모델 지원사업 혁신모!                                                                                                    | 웹 제안 공모 (추가모, 🛛 🔞         | 오늘마감                     | 2019년 창업도약패  | 기지 지원사업(사업_                      | 2019-06-21    |                                       | 44427 •         |
| 릭대학교 이노폴리스캠퍼스 실전창업형 아이                                                                                                    | 템 경증 프로그램 교               | 오늘마감                     | 2019년 메이거 스페 | 이스구죽운영사업 _                       | 2019-06-04    |                                       | A MARK          |
| K-etartun Z                                                                                                    |                           |                          |              |                                  |               |                                       |                 |
| 1 Startup                                                                                                    | <b> 1</b>                 | 변된 다양한 회원서               | 비스를 이용하실     | 수 있습니다.                          |               |                                       |                 |
| 아이디                                                                                                    |                           |                          |              |                                  | <b>ु</b> छ ४। | 담안내                                   |                 |

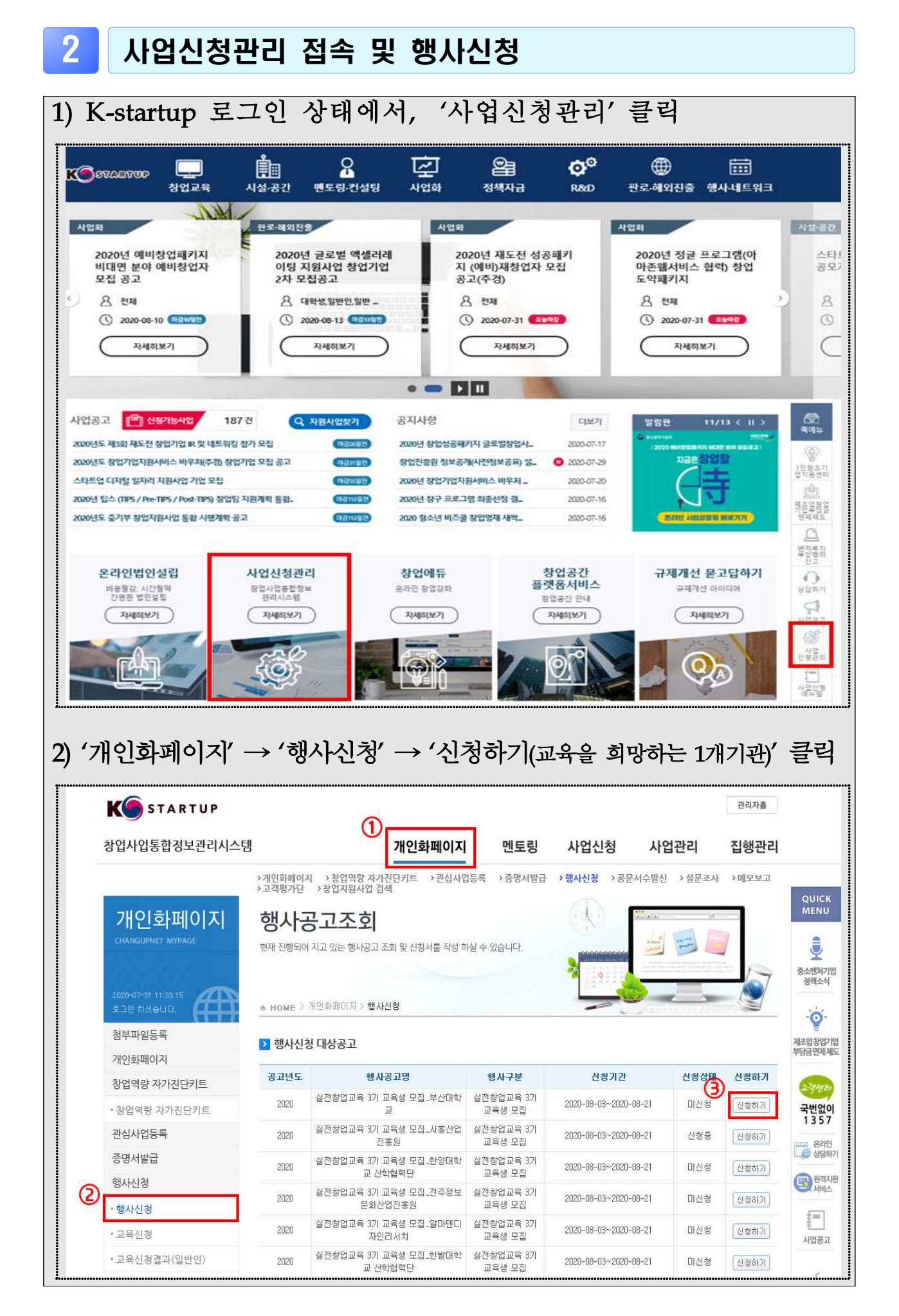

## 3 상세정보 입력

| 성명 *                    |                                                                                                    |
|-------------------------|----------------------------------------------------------------------------------------------------|
| 성볓 ±                    | ○ 남성 ○ 여성                                                                                                    |
| 생년월일                    |                                                                                                    |
| *                       |                                                                                                    |
| 면닥져(핸<br>드폰) +          |                                                                                                    |
| 연락쳐(이                   |                                                                                                    |
| 메일) *                   |                                                                                                    |
| 최종학위<br>*               | ○고등학교 이하 ○대학(전문학사) ○대학(학사) ○대학원(석사) ○대학원(박사)                                                                                                    |
| 소속1 •                   |                                                                                                    |
| 소속2(해<br>당 시)           |                                                                                                    |
| 직위                      |                                                                                                    |
| 거주지역<br>*               | <ul> <li>○강원</li> <li>○경기</li> <li>○경남</li> <li>○경북</li> <li>○광주</li> <li>○대구</li> <li>○대전</li> <li>○부산</li> <li>○서출</li> <li>○세종</li> <li>○ 정남</li> <li>○ 전남</li> <li>○ 전남</li> <li>○ 전남</li> <li>○ 정남</li> <li>○ 중복</li> </ul>                                                           |
| 현재 창업<br>여부 •           | Od Oż                                                                                                    |
| 팀명(혜당<br>시)             |                                                                                                    |
| 창업희망<br>분야 •            | <ul> <li>○ 기계, 소재(기계, 재료)</li> <li>○ 전기, 전자(전기, 전자)</li> <li>○ 정보, 통신(앱)</li> <li>○ 정보, 통신(제조)</li> <li>○ 정보, 통신(SW)</li> <li>○ 화학(화공, 설유)</li> <li>○ 바이오, 의료(생명, 식품)</li> <li>○ 예너지, 자원(환경, 에너지)</li> <li>○ 공예, 디자인</li> </ul>                                                            |
| 4차 산업<br>혁명 기술<br>분야    | □ 해당없음       □ 안공지능       □ 박데이터       □ 클라우드       □ 사물인터넷       □ 5G       □ 3D 프린팅         □ 블록체인       □ 지능형 반도체       □ 첩단소재       □ 스마트헬스케어       □ AR& VR       □ 드론       □ 스마트공장         □ 스마트광       □ 지능형 호봇       □ 자률주행차       □ 020       □ 신재생에너지       □ 스마트시티       □ 핀테크 |
| 선호 교육<br>시간 •           | 이주간 이야간                                                                                                    |
| 아이털명<br>•               |                                                                                                    |
| 아이영소<br>계(200자<br>이내) • |                                                                                                    |
| 제출서류                    | <ol> <li>사업계회서 언론도/K스타트언 공고 하 다으로</li> </ol>                                                                                                    |

## 4 사업신청

| '저장하기' →                                                                                                    | '제출                                                                             | 하기' 클릭                                                                                                    |                                                                                                    |                                                                                                   |                                                                                                    |                                              |
|----------------------------------------------------------------------------------------------------|---------------------------------------------------------------------------------|----------------------------------------------------------------------------------------------------|----------------------------------------------------------------------------------------------------|---------------------------------------------------------------------------------------------------|----------------------------------------------------------------------------------------------------|----------------------------------------------|
| ▶ 제출서류                                                                                                    |                                                                                 |                                                                                                    |                                                                                                    |                                                                                                   | ,                                                                                                    | ••••••                                       |
|                                                                                                    | 신청서류                                                                            |                                                                                                    |                                                                                                    |                                                                                                   |                                                                                                    |                                              |
|                                                                                                    |                                                                                 |                                                                                                    |                                                                                                    | 🎿 파일업로드                                                                                           | ]                                                                                                    |                                              |
| 기 계출서류                                                                                                    |                                                                                 |                                                                                                    |                                                                                                    | 목록                                                                                                | শব                                                                                                    | <b>¦하기</b>                                   |
|                                                                                                    | 1.311                                                                           |                                                                                                    |                                                                                                    |                                                                                                   |                                                                                                    |                                              |
|                                                                                                    | 인경지(                                                                            | P                                                                                                    |                                                                                                    |                                                                                                   |                                                                                                    |                                              |
| [불암~2] 2019년 실진                                                                                                    | 변창업교육 사업                                                                        | 불비 통장 잔액조회 내역,pdf                                                                                                    |                                                                                                    | ± 파일업로드                                                                                           | J                                                                                                    |                                              |
|                                                                                                    |                                                                                 |                                                                                                    |                                                                                                    | 목록 저장히                                                                                            | গ ৰা                                                                                                    | 할하기                                          |
| 신청화면에서                                                                                                    | 신청신                                                                             | 상태가 '신청완                                                                                                    | <mark>료</mark> ' 로                                                                                                    | 변경되었는                                                                                             | ·지 획                                                                                                    | -인                                           |
| 신청화면에서<br>* 유의사항 : 2개<br>개인화페이지<br>CHANCUPNET MYPAGE                                                                                                    | 신청 /<br>이상 /<br>행사공                                                             | 상태가 '신청완<br>신청 완료 시, 최초<br>당고조회                                                                                                    | <b>료'로</b><br>친 신 청 기                                                                                                    | 변경되었는<br>관외신청건·                                                                                   | ·지 획<br>은 취소                                                                                                | - 인<br>는 처 t                                 |
| 신청화면에서<br>* 유의사항 : 2개<br>기인화페이지<br>CHAINCUPHET MYPAGE                                                                                                    | 신청/<br>이상 /<br>행사관<br><sup>현재 진행되어</sup>                                        | 상태가 '신청완<br>신청완료 시, 최초<br><b>갖고조회</b><br>지고 있는 행사공고 조회 및 신청서를 작성하<br>개인화페이지 > 행사신청                                                                                                    | <b>료'로</b><br>친정기<br><sup>실수 있습니다.</sup>                                                                                                    | 변경되었는<br>관외신청건                                                                                    | ·지 획<br>은 취소                                                                                                | - 인<br>는 처리                                  |
| 신청화면에서<br>* 유의사항 : 2가<br>기인화페이지<br>대재지아지는 제가지요<br>2020-07-31 16/06.04<br>로그인 하셨습니다.<br>첨부파일등록<br>개인화페이지                                                                                                    | 신청/<br>이상 /<br>행사(2<br>현재 진행되어<br>* HOME <sup>&gt; 7</sup>                      | 상태가 '신청완<br>신청완료 시, 최초<br><b>당고조회</b><br>지고 있는 행사공고 조회 및 신청서를 작성하<br>개인화페이지 > 행사신청                                                                                                    | 료'로<br>초 신청기<br>≌수 았습니다.                                                                                                    | 변경되었는<br>관외신청건                                                                                    | ·지 획<br>은 취소                                                                                                | - 인<br>노 처리                                  |
| 신 청 화 면 에 서<br>* 유의사항 : 2가<br>기인화페이지<br>대재지아니다 MYPAGE<br>2020-07-31 150604<br>로그인 하셨습니다.<br>첨부파일등록<br>개인화페이지<br>참업역량 자가진단키트                                                                                                    | 신청 /<br>이상 /<br>행사단<br>현재 진행되어<br>* HOME > 7<br>3 행사신청<br>공고년도                  | 상태가 '신청완<br>신청완료 시, 최초<br><b>갖고조회</b><br>지고 있는 행사공고 조회 및 신청서를 작성하<br>개인화페이지 > 행사신청<br>실대상공고                                                                                            | 료'로<br>초 신청기<br>실수 있습니다.                                                                                                    | 변경되었는<br>관외신청건                                                                                    | ·지 획<br>은 취건                                                                                                | - 인<br>는 처 터<br>                             |
| 신 청 화 면 에 서<br>* 유 의 사 항 : 2가<br>기인화페이지<br>대 166644<br>고 면 하셨습니다.<br>정법역량 자가진단키트<br>· 창업역량 자가진단키트                                                                                                    | 신청 /<br>이상 /<br>행사(2<br>현재 진행되어<br>* HOME > 7<br>한 행사신청<br>공고년도<br>2020         | 상 태 가 '신 청 완<br>신청 완료 시, 최결<br><b>당고조회</b><br>지고 있는 행사공고 조회 및 신청서를 작성 하<br>개인화페이지 > 행사신청<br>명 대상공고<br>2020년 소재 부품 장비 스타트업 100 국<br>인심사단 모집                                             | <b>료 ' 로</b><br>초 신청기<br><sup> 실수 있습니다.</sup>                                                                                                    | 변경되었는<br>관외신청건<br>                                                                                | ·지 획<br>은 취 · · · · · · · · · · · · · · · · · ·                                                             | + 인<br>는 처 =<br>                             |
| 신 청 화 면 에 서<br>* 유 의 사 항 : 2가<br>가인화페이지<br>경업역량 자가진단키트<br>· 창업역량 자가진단키트<br>권심사업등록                                                                                                    | 신청 /<br>이상 /<br>행사(주<br>현재 진행되어<br>* HOME > 7<br>행사신청<br>공고년도<br>2020           | 상 태 가 '신 청 완<br>신 청 완료 시, 최호<br><b>갖고조회</b><br>재민화페이지> 행사신청<br>생대상공고<br>2020년 소재·부품 장비 스타트업 100 국<br>민심사당 모집<br>실전창업교육 3기 교육생 모집_시흥산업<br>진흥원                                           | <b>료 ' 로</b><br>찬 신청기<br>실수 있습니다.<br>행사구분<br>기타<br>실전창업교육 3기<br>교육생 모집                                                                                                    | 변경되었는<br>관외신청건<br>                                                                                | ·지 획<br>은 취건<br>·<br>·<br>·<br>·<br>·<br>·<br>·<br>·<br>·<br>·<br>·<br>·<br>·<br>·<br>·<br>·<br>·<br>·<br>· | + 인<br>노 처 권<br>신청하기<br>신청하기                 |
| 신 청 화 면 에 서<br>* 유 의 사 항 : 2가<br>기인화페이지<br>전압역량 자가진단키트<br>관심사업등록<br>금명서발급                                                                                                    | 신청 /<br>이상 /<br>행사년<br>현재진행되어<br>* HOME > 7<br>행사신천<br>공고년도<br>2020<br>2020     | 상 태 가 '신 청 완<br>신 청 완료 시, 최<br><b>당고조회</b><br>재고 있는 행사공고 조회 및 신청서를 작성 하<br>개인화페이지 > 행사신청<br><b>명사공고명</b><br>2020년 소재 부품 장비 스타트업 100 국<br>민심사단 모집<br>실전창업교육 31 교육생 모집 - 한발대학<br>교 산학협력단 | 로 / 로<br>초 신청기<br>생수 있습니다.<br>생주 있습니다.<br>기타<br>실전창업교육 3기<br>교육생 모집                                                                                                    | 변경되었는<br>관외신청건                                                                                    | ·지 획<br>은 취 · · · · · · · · · · · · · · · · · ·                                                             | + 인<br>노 처 권<br>신청하기<br>신청하기<br>신청하기         |
| 신 청 화 면 에 서<br>* 유의사항 : 2개<br>기인화페이지<br>2020-07-31 160604<br>2020-07-31 160604<br>2020-07-31 160004<br>2020-07-31 160004<br>2020-07-31 160004<br>2020-07-31 160004<br>2020-07-31 160004<br>2020-07-31 160004<br>2020-07-31 160004<br>2020-07-31 160004<br>2020-07-31 160004<br>2020-07-31 160004<br>2020-07-31 10000<br>2020-07-31 10000<br>2020-07-31 10000<br>2020-07-31 10000<br>2020-07-31<br>2020-07-31<br>2020-00 | 신청 /<br>이상 /<br>행사년<br>현재진행되어<br>* HOME ><br>·<br>· 행사신천<br>고민도<br>2020<br>2020 | 상 태 가 '신 청 완<br>신 청 완료 시, 최                                                                                                    | 료       신 청 기         초       신 청 기         생수 있습니다.       ()         별사구분       )         기다       ()         실전창업교육 3기       ()         교육생 모집       ()         실전창업교육 3기       ()         교육생 모집       ()         실전창업교육 3기       ()         교육생 모집       () | 변경되었는<br>관외신청건<br>신청기간<br>2020-08-03-2020-08-17<br>2020-08-03-2020-08-21<br>2020-08-03-2020-08-21 | ·지 획<br>은 취 · · · · · · · · · · · · · · · · · ·                                                             | + 인<br>노 처 편<br>신청하기<br>신청하기<br>신청하기<br>신성하기 |